## Add a Deactivated Project Filter to a Power BI Report

1. Open the report PBIX file in Power BI Desktop and click **Transform data** to open it in the Query Editor.

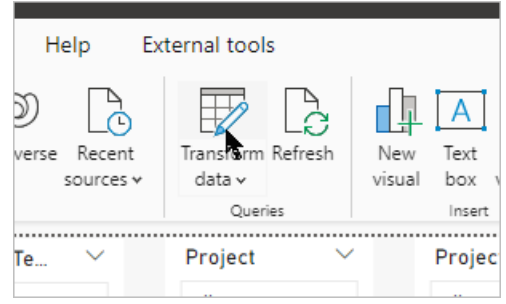

2. Select the **Projects** table and click the **Settings** wheel beside the Removed Other

Columns option in the steps pane.

| Close New Query Data             | Sourc | es Parameters                       |                                             |                             |
|----------------------------------|-------|-------------------------------------|---------------------------------------------|-----------------------------|
| Queries [17]                     | ×     | ( 🗸 <i>f</i> x = Tab                | , "bw_groupmanager", 🗸 🗸                    | Query Settings X            |
| 1 Assignments                    |       | A <sup>B</sup> C bw_activestagetext | bw_groupmanagername 💌 A <sup>B</sup> C bw_h | ▲ PROPERTIES                |
| 💷 Issues                         | 1     | Business Case                       | null                                        | Name                        |
| Portfolios                       | 2     | Initiate                            | null                                        | Projects                    |
| Programs                         | 3     | Initiate                            | null                                        | All Properties              |
| Projects                         | 4     | Initiate                            | null                                        |                             |
|                                  | 5     | Initiate                            | null                                        |                             |
|                                  | 6     | Initiate                            | null                                        | Source 🕀                    |
| III Users                        | 7     | Initiate                            | null                                        | Navigation 🕀                |
| Dataverse URL (bw365-dev-dmccart | 8     | Initiate                            | null                                        | 🕆 Removed Other Columns 🛛 🔻 |
| Measures Table                   | 0     | Initiate                            | null                                        | Renamed Columns             |
|                                  | 10    | Chartenian                          |                                             | Replaced null in multiple   |
| III Kisks                        | 10    | Chartering                          | nuii                                        | Replaced Value 🛛 🕀          |
| appmodule                        | 11    | Business Case                       | nuli                                        | Added Progress              |
| Requests                         | 12    | Initiate                            | null                                        | Changed Type                |
| Templater                        | 13    | Business Case                       | null                                        | Added Status                |
|                                  | 14    | Business Case                       | null                                        | Added App                   |

3. Search for sta, select the **statuscodename** column and click **OK**.

| Choose Columns                       | $\times$ |
|--------------------------------------|----------|
| Choose the columns to keep           |          |
| ·                                    |          |
| sta 🔨                                |          |
| Ź↓                                   |          |
| (Select All Search Results)          |          |
| statecode                            |          |
| statecodename                        |          |
| statuscode                           |          |
| ✓ statuscodename                     |          |
| stageid                              |          |
| bw_activestage                       |          |
| bw_activestagetextname               |          |
| ✓ bw_currentstart                    |          |
| bw_projectstatus                     |          |
| bw_projectstatusname                 |          |
| ✓ bw_targetstart                     |          |
| bw_actualtodate_state                |          |
| bw_budgetassigned_state              |          |
| bw_costtocomplete_state              |          |
| bw_currentforecast_state             |          |
| bw_activestagename                   |          |
| bw_stage1additionalapprovalemailtext |          |
| bw_stage1approvalrequired            |          |
| bw stage1approvalreguiredname        |          |
| OK Cancel                            |          |

4. Select the **Renamed Columns** option and double-click on the **statuscodename** column.

|     | <pre></pre>                            | mns(#"Removed Other Colu        | nns",{{"bw_name", "Project"}, {"bw_projectmails        | ent | ~        | Query Settings            | ×   |
|-----|----------------------------------------|---------------------------------|--------------------------------------------------------|-----|----------|---------------------------|-----|
| Ι.  | A <sup>B</sup> <sub>C</sub> Project ID | A <sup>B</sup> C statuscodename | A <sup>B</sup> <sub>C</sub> Project                    |     | -        | ▲ PROPERTIES              |     |
|     | CBF10DF5-650B-EE11-8F6D-000D3A34E      | Active                          | NPI CT                                                 |     |          | Name                      |     |
|     | 78CFD065-75DC-EE11-904D-000D3A34E      | Active                          | BrightWork Project Content Template with Hierarchy     |     | <u>n</u> | Projects                  |     |
|     | 52EF2AB9-4FB1-EE11-A569-000D3A34E      | Active                          | Content Template from Windows 20 1:37 PM               |     | n        | All Properties            |     |
|     | 5718365C-54B1-EE11-A569-000D3A34E      | Active                          | Content Template from Strct No CT 3 2:10 PM            |     | n        |                           |     |
|     | 7D1D7DA3-12DD-ED11-A7C7-000D3A34       | Active                          | BrightWork Project CT                                  |     |          | APPLIED STEPS             |     |
|     | 60A8B4EE-BA95-EE11-BE37-000D3A34E      | Active                          | Content Template from Project Settings Test 2 11:14 AM |     | n        | Source                    | -25 |
|     | C2518C43-569B-EE11-BE37-000D3A34E      | Active                          | Content Template from Windows 19 2:28 PM               |     | n        | Navigation                | -#- |
|     | 1EEA5A30-EDAB-EE11-BE37-000D3A34E      | Active                          | Windows CT with Docs                                   |     | n        | Removed Other Columns     | *   |
|     | CE578132-478D-EE11-8179-000D3A34E      | Active                          | Content Template from Manual Test 5:05 PM              |     | n        | × Renamed Columns         |     |
| 5   | 47383672-F2EF-ED11-8849-000D3A34EB     | Active                          | Product Update CT                                      |     |          | Replaced null in multiple | *   |
| i   | 6812D2DE-34D6-EE11-9078-000D3A34E      | Active                          | RequestRegression                                      |     | n        | Replaced Value            | *   |
| 2   | 6655CA65-6EB4-EE11-A569-000D3A34E      | Active                          | Content Template from New Thing 12:54 PM               |     | n        | Added Progress            | -9- |
| - 6 |                                        |                                 |                                                        |     |          | Changed Type              |     |

- 5. Rename it to Status Name.
- 6. Click **Insert**.

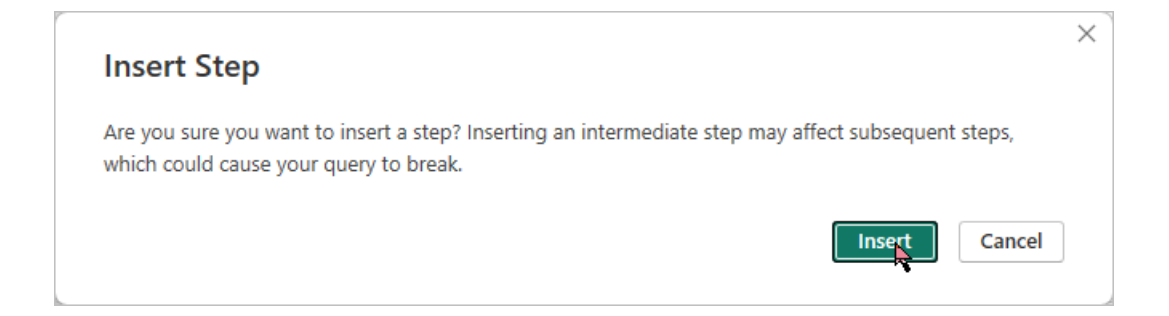

7. Click **Close and Apply** and wait for the report to load.

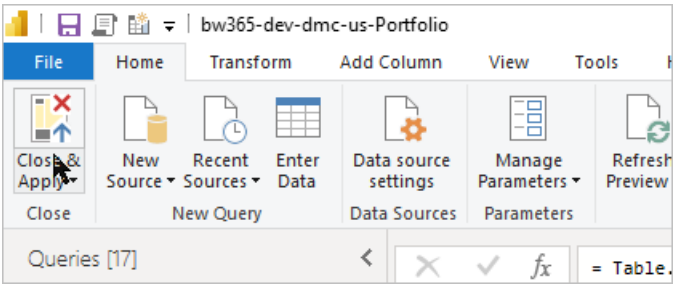

8. Drag the **Status Name** column into the Filters on all pages area and select **Active**.

|      |           |                      | 🛛 🙋 🖶 🔛 🔘 🥥                   |
|------|-----------|----------------------|-------------------------------|
|      |           | Filters on all pages | 🚹 🔮 💝 🙏 🐢 📖                   |
|      | - (Bla 92 | Portfolio            | 🖹 🛃 🗊 🌐 🖽 R                   |
|      |           | is (All)             | Pv 🗟 🖷 🗇 🖓 🛡                  |
| asks | Issues    | Program              |                               |
|      |           | is (All)             |                               |
| 0    | 0         | Project              |                               |
| 0    | 0         | is (All)             | 🛬 🏾 🗠 🛤 🔜 🔿                   |
| 0    | 0         | Designet Chattage    | •                             |
| 0    | 0         | is (All)             |                               |
| 0    | 0         |                      | Values                        |
| 0    | 0         | Туре                 | Add data fields here          |
| 0    | 0         | is Project           | Drill through                 |
| 0    | 0         | Status               | Cross-report                  |
| 0    | 0         | is (All)             |                               |
| 0    | 0         | Status Name 🔿 X A    | Keep all filters On           |
| 0    | 0         | is (All)             | Add drill-through fields here |
| 0    | 0         | Filter type ①        |                               |
| 1    | 0         | Basic filtering V    |                               |
| 0    | 0         | O South              |                               |
| 0    | 0         | >> Search            |                               |
|      |           | Select all           |                               |
|      |           | L Active 91          |                               |
|      |           | Inactive 1           |                               |
|      |           |                      |                               |
|      |           |                      |                               |

9. Close the Filters pane and publish the report.